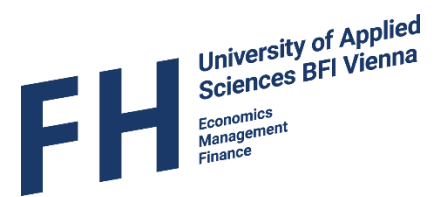

. . . . . . . . . . . . . . . .

# MOBILITY-ONLINE

Mobility-Online Manual for Incoming Students at University of Applied Sciences BFI Vienna

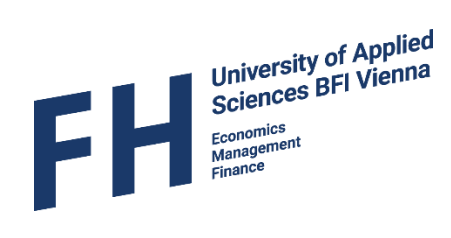

## Content

| General Information                           | 3  |
|-----------------------------------------------|----|
| Step 1 – Online registration                  | 4  |
| Step 2 – Complete your application            | 7  |
| 2.1 Application data                          | 7  |
| 2.2 Personal data                             | 11 |
| Step 3 – Uploading your application documents | 13 |
| Step 4 – Download Letter of Acceptance        | 15 |

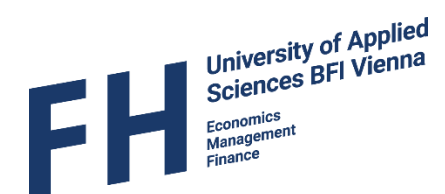

#### **General Information**

All incoming exchange students of the UAS BFI Vienna have to apply via the online platform Mobility-Online for their exchange semester.

We will send you an e-mail in which we confirm your nomination for the exchange with us and invite you to fill in the online application.

If you haven't received an e-mail from us by 5<sup>th</sup> May / 5<sup>th</sup> November, please make sure you have been nominated by your home university to participate in the exchange, before contacting us.

Please note that we currently only accept exchange students from our partner universities and cannot accept freemovers.

| Deadline<br>Winter<br>semester | Deadline<br>Summer<br>semester | Step / Action                                                                                                    | Responsibility                                      |
|--------------------------------|--------------------------------|----------------------------------------------------------------------------------------------------|-----------------------------------------------------|
| 1 May                          | 1 Nov                          | Nomination of selected student(s)                                                                                                    | International<br>coordinator of home<br>institution |
|                                |                                | <u>Registration link is sent out</u> to nominated incoming students                                                                                                    | Incoming coordinator<br>at UAS BFI Vienna           |
|                                |                                | Step 1 / Online registration                                                                                                    | Student                                             |
| 15 May                         | 15 Nov                         | Confirmation e-mail is sent out after successful registration                                                                                                    | Mobility Online (auto-<br>response)                 |
| 25 May                         | 25 Nov                         | Step 2 / Complete personal data<br>Step 3 / Upload all application documents                                                                                                    | Student                                             |
| 31 May                         | 30 Nov                         | Formal check of application;<br><u>Letter of Acceptance is issued on Mobility</u><br><u>Online (</u> if all application data has been provided<br>by student)                                                                                              | Incoming coordinator<br>at UAS BFI Vienna           |
| 5 June                         | 5 Dec                          | Step 4 / Download Letter of Acceptance                                                                                                    | Student                                             |
| 5 June                         | 5 Dec                          | <u>Course selection</u> is available via Mobility Online                                                                                                    | Incoming coordinator<br>at UAS BFI Vienna           |
|                                |                                | Step 5 / Select courses via Mobility Online                                                                                                    | Student                                             |
| 30 June                        | 31 Dec                         | <b>Step 6 / Prepare learning agreement</b> (can be<br>printed off Mobility Online or format of home<br>institution can be used; needs to be signed and<br>approved by home institution and student) and<br><b>upload of signed LA onto Mobility Online</b> | Student                                             |

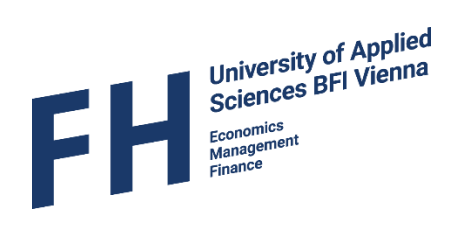

### Step 1 – Online registration

• After you have been nominated and the nomination has been accepted, you are going to receive an e-mail with information about the application process and topics to consider in preparation for your exchange. The e-mail also includes a link for registration in the application portal.

| Mobility Online Benutzer                                                                                                    |                                             |
|----------------------------------------------------------------------------------------------------|---------------------------------------------|
| Your nomination for studying abroad at UAS BFI Vienna                                                                                                    |                                             |
| An Schitter, Anne                                                                                                    |                                             |
| Cc FH BFI Wien   Incoming Mobility                                                                                                    |                                             |
|                                                                                                    |                                             |
| Application_Information_SoSe_20.pdf UAS_BFI_Vienna_FactSheet_2019_2020.pdf Course_Calendar_2019_20.pdf                                                                                                    | -                                           |
|                                                                                                    |                                             |
| Dear Test                                                                                                    |                                             |
| We are hanny to have received your nomination to spend a semester with us in Viennal                                                                                                    |                                             |
| Attached to this e-mail you will find several documents that contain very useful and important information.                                                                                                    |                                             |
| Please closely read those documents – especially the "Application Information" as it contains more detailed information about the application process and the doc to provide.                                                                                                    | uments you need                             |
| Here is a short overview of the next steps in your application process:                                                                                                    |                                             |
| <ul> <li>All our incoming exchange students have to register in our application platform Mobility Online latest until 15th May/15th November. To register, you have personalised link at the bottom of this e-mail and select a password for future access to your Mobility Online account. You also have to enter your date of the second second second second second second second.</li> </ul> | ve to click on the<br>irth for verification |
| purposes. If your date of birth doesn't work, try 01.01.2000 and adjust the date of birth in your application data after you have logged in!                                                                                                    |                                             |
|                                                                                                    |                                             |
| After successful registration and after you have provided all personal data as well as uploaded all the required documents, the Letter of Acces                                                                                                    | otance (digital                             |
| copy) will be available for download on Mobility Online. If you need the Letter of Acceptance earlier for your visa application etc., please contact me.                                                                                                    |                                             |
| Learning Agreement:                                                                                                    |                                             |
| Please choose your courses on <i>Mobility Online</i> after my notification e-mail in early June/December.                                                                                                    | ity coordinator                             |
| Students who have the rearring agreement of visa application etc. at an earlier stage, may prepare a premining meaning agreement, rease ask your mount about this potion.                                                                                                    | ity coordinator                             |
| Information about our courses is available in our course catalogue. Students may select courses from several different programmes (more information in the doc<br>Information").                                                                                                    | ument "Application                          |
| • The semester dates for incoming students are based on the part-time programme semester dates. You can find them in our academic calendar.                                                                                                    |                                             |
| The "introduction week" will take place during the first week of the semester with an obligatory information session on the first day (you will receive more i                                                                                                    | nformation closer to                        |
| the semester start).<br>Plasse keen this in mind when making travel and arrommodation arrangements.                                                                                                    |                                             |
|                                                                                                    |                                             |
|                                                                                                    |                                             |
| We recommend to make a reservation for <u>accommodation</u> as soon as possible, especially if you need a visa for Austria.                                                                                                    |                                             |
| If you have any further questions regarding the application process etc. please have a look at our <u>website</u> or contanct me directly.<br>Many greetings from Vienna.                                                                                                    |                                             |
| Anne                                                                                                    |                                             |
|                                                                                                    |                                             |
|                                                                                                    |                                             |
| To request on monitory-online, because on this link.<br>If your e-mail client does not show the link in the correct way please copy or enter the following address into the address bar of your browser:                                                                                                    |                                             |
| https://www.service4mobility.com/mobility/RegistServlet?bew reg nr=638173584&kz bew art=IN&kz bew pers=S&aust prog id=267&spr id=579&org id=9                                                                                                    |                                             |
| Anne Sculture M.A.<br>Coordinator of Incoming Student mobility                                                                                                    |                                             |
| Fachhochschule des BFI Wien – Hochschule für Wirtschaft, Management & Finance<br>Wohlmutstrasse 22. A-1020 Wien                                                                                                    |                                             |
| Tel: +43/1/720 12 86 - 81, Fax: +43/1/720 12 86/19                                                                                                    |                                             |
| Incomingsgrin-vie.ac.at, www.m-vie.ac.at                                                                                                    |                                             |
| http://www.incom/com/com/com/com/com/com/com/com/com/                                                                                                    |                                             |

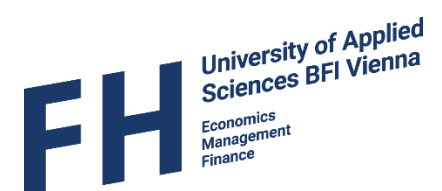

- Follow the link within the e-mail, enter your date of birth in the indicated box (see picture below) and press "Continue".
- In case we haven't received your date of birth with the nomination, we have entered 01.01.2000 as your date of birth. Should this not work either, please contact us.

|                                                                                                    | Online registration for Mobility-Onlin<br>(Erasmus+ SMS (study abroad) |
|----------------------------------------------------------------------------------------------------|------------------------------------------------------------------------|
| ep 1 of 2 - Input Registration number                                                                                                    |                                                                        |
| First you have to enter your registration code and your date of birth. If t<br>confirmation mail the registration code should be filled out by the system. | this site was executed via the link in the                             |
| Please confirm your entries and press the button [Next step]                                                                                               |                                                                        |
| Registration number 638173584                                                                                                    | *                                                                      |
| Date of birth (dd.mm.yyyy) * 菌 <u>Today</u>                                                                                                    |                                                                        |
|                                                                                                    |                                                                        |

• Next you will be asked to enter a login name (username) as well as a password. Click continue once you are ready.

| Input Registration nur<br>have to enter your registr<br>tion mail the registration co<br>onfirm your entries and pre<br>Registration number<br>Date of birth<br>Input User Name and F<br>u can enter your desired lo<br>special characters). | nber<br>ation code and your<br>ode should be filled ou<br>uss the button [Next<br>1415188417<br>10.10.2000 | date of birth<br>it by the sy:<br><b>step]</b> | n. If this site<br>stem.             | Online regi<br>(Eras                 | istration for Mobility<br>mus+ SMS (study a<br>a the link in the |
|----------------------------------------------------------------------------------------------------|----------------------------------------------------------------------------------------------------|------------------------------------------------|--------------------------------------|--------------------------------------|------------------------------------------------------------------|
| Input Registration nur<br>have to enter your registr<br>tion mail the registration co<br>onfirm your entries and pre<br>Registration number<br>Date of birth<br>Input User Name and F<br>u can enter your desired lo<br>special characters). | nber<br>ation code and your<br>de should be filled ou<br>ass the button [Next<br>1415188417<br>10.10.2000  | date of birth<br>it by the sy:<br><b>step]</b> | n. If this site<br>stem.             | was executed vi                      | a the link in the                                                |
| have to enter your registr<br>tion mail the registration co<br>onfirm your entries and pre<br>Registration number<br>Date of birth<br>Input User Name and F<br>u can enter your desired lo<br>special characters).                           | ation code and your<br>ode should be filled ou<br>uss the button [Next<br>1415188417<br>10.10.2000         | date of birth<br>It by the sy:<br><b>step]</b> | n. If this site<br>stem.             | was executed vi                      | a the link in the                                                |
| nfirm your entries and pre<br>Registration number<br>Date of birth<br>Input User Name and F<br>u can enter your desired lo<br>special characters).                                                                                           | 1415188417<br>10.10.2000                                                                                   | step]                                          | *                                    |                                      |                                                                  |
| Registration number<br>Date of birth<br>Input User Name and I<br>u can enter your desired lo<br>special characters).                                                                                                    | 1415188417<br>10.10.2000<br>Password                                                                       |                                                | *                                    |                                      |                                                                  |
| Date of birth<br>Input User Name and F<br>u can enter your desired lo<br>special characters).                                                                                                    | 2 10. 10. 2000                                                                                             |                                                |                                      |                                      |                                                                  |
| Input User Name and F<br>u can enter your desired lo<br>special characters).                                                                                                    | Password ———                                                                                               |                                                |                                      |                                      |                                                                  |
| our desired login already e                                                                                                    | xist in the database,                                                                                      | please try a                                   | nother one.                          |                                      |                                                                  |
| ourpose of password securi                                                                                                    | ity, repeat the chose                                                                                      | n password                                     | to confirm.                          |                                      |                                                                  |
| oceed by aicking on the bl                                                                                                    | utton: [Continue].                                                                                         |                                                |                                      |                                      |                                                                  |
| Login                                                                                                    |                                                                                                    |                                                |                                      |                                      |                                                                  |
| Password<br>Repeat password                                                                                                    |                                                                                                    | _                                              |                                      |                                      |                                                                  |
| repeat passiona                                                                                                    |                                                                                                    |                                                |                                      |                                      |                                                                  |
| ſ                                                                                                    | Login<br>Password<br>Repeat password                                                                       | Login<br>Password<br>Repeat password           | Login<br>Password<br>Repeat password | Login<br>Password<br>Repeat password | Login<br>Repeat password                                         |

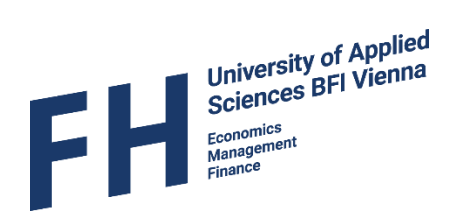

• If your registration was successful you will see the following message:

| Your registration was successful.<br>By pressing the button <b>[Login Mobility-Online]</b> you will be forwarded to Mobility-Online. There you have the possibility to edit your application data<br>again, to administer your personal data, download and print documents. |
|----------------------------------------------------------------------------------------------------|
| Additionally you will receive an E-Mail with the confirmation of your registration. This E-Mail contains the link to Mobility-Online future login.                                                                                                    |
| Action successful!                                                                                                    |
|                                                                                                    |

• You will also receive another e-mail with instructions about the next steps and your personal login link.

|                                                               | Mo 21.10.2019 14:06                                                                                                    |
|---------------------------------------------------------------|----------------------------------------------------------------------------------------------------|
|                                                               | Mobility Online Benutzer                                                                                                    |
|                                                               | Your successful registration with Mobility-Online                                                                                                    |
| An Schitter, Ann                                              | ne de la constante de la constante de la constante de la constante de la constante de la constante de la const                                                                                                    |
| Cc FH BFI Wien                                                | Incoming Mobility                                                                                                    |
|                                                               |                                                                                                    |
| Dear Anne,                                                    |                                                                                                    |
| You have success                                              | sfully registered with Mobility-Online.                                                                                                    |
| For future access                                             | to the web-portal please follow the link below (at the bottom of the e-mail).                                                                                                    |
| To proceed with ye<br>(Please use capita                      | our application, you need to complete your personal data in the web-portal. You can do this by clicking on the link "Display/Edit Application Data" in your workflow and filling in all required fields.<br>I & small letters, don't write in capitals only. Please check again, that you haven't mixed family and given name in order to avoid a faulty registration in our university system.) |
| We will also need<br>Info: It is not neces                    | your address information. To provide this, please click on "Provide address information".<br>ssary to fill in your address in Austria at this point - you can do that later.                                                                                                    |
| When you have pr                                              | rovided all required data, the step "Personal Data completed (Student)" in your application workflow will have a green check mark next to it.                                                                                                    |
| The deadline for                                              | completing your personal data and uploading all documents is 25 May (winter semester) / 25 November (summer semester).                                                                                                    |
| After you have pro                                            | ovided all required data and documents we will formally check your application.                                                                                                    |
| Once your applica                                             | tion has been checked, you will receive an e-mail from us. Should we have any questions before we can approve your application, we will also contact you by e-mail.                                                                                                    |
| The screening pro                                             | cess might take some time, however you will receive feedback latest on 31 May (winter semester) 30 November (summer semester).                                                                                                    |
| Kind regards                                                  |                                                                                                    |
| Anne                                                          |                                                                                                    |
| Ms Anne Schitter                                              | r                                                                                                    |
| Incoming Mobility                                             | Coordinator                                                                                                    |
| University of Appli<br>Wohlmutstraße 22<br>Tel.: +43 1 720 12 | ied Sciences BFI Vienna<br>2, 1020 Vienna, Austria<br>2 88-81                                                                                                    |
| incomings@fh-vie.                                             | .sc.at   http://www.fh-vie.sc.at/                                                                                                    |
|                                                               |                                                                                                    |
| Login: AnneTest                                               |                                                                                                    |
| <u>Login</u>                                                  |                                                                                                    |
| https://www.servic                                            | re4mobility.com/mobility/LoginServlet?sprsche=en&identifier=wien38&ben_login=AnneTest                                                                                                    |
|                                                               |                                                                                                    |

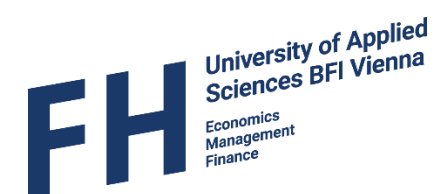

### Step 2 – Complete your application

#### 2.1 Application data

• Sign into your account by following the link from your registration confirmation e-mail.

If you see the following message, you tried to login by using the registration link! You have to use the other link (see page 6!)

|                                                                                                    | Online registration for Mobility-Onli<br>(Erasmus+ SMS (study abroad |
|----------------------------------------------------------------------------------------------------|----------------------------------------------------------------------|
| The following error occurred:                                                                                       |                                                                      |
| Date of birth correct, but this application has already                                                             | / been registered.                                                   |
| confirmation mail the registration code should be fille                                                             | d out by the system.                                                 |
| Please confirm your entries and press the button [N                                                                 | ext step]                                                            |
| Please confirm your entries and press the button [Ne<br>Registration number 638173584<br>Date of birth (dd.mn.vvvv) | ext step] *                                                          |

- After your successful login, you will see your "Application Workflow". In this overview, you can see
  which steps of the application process you have already completed and which ones you still have
  to do.
- Before any of the next application steps are activated, you have to **complete your personal data**. To do this, just click on the link "Display/Edit Application Data" to the right of the step "Online Application".

| dand Application Manfellow (Hate) ( applied |                                                  |                                                                                                    | ana Tant                         |                                         |                                        | Englight                |
|---------------------------------------------|--------------------------------------------------|----------------------------------------------------------------------------------------------------|----------------------------------|-----------------------------------------|----------------------------------------|-------------------------|
| Hoad Application Worknow   Help   Logout    | Chow application work flow                       | AI                                                                                                    | ine rest                         |                                         |                                        | Englisch                |
| <ul> <li>My Application Data</li> </ul>     | Show application work-now                        |                                                                                                    |                                  |                                         |                                        |                         |
| <ul> <li>My Settings</li> </ul>             | In this overview all necessary steps of your     | application are shown in the corre                                                                                                    | ct order. You can also see which | steps have already been completed inclu | ding when and by whom.                 |                         |
| Download documents                          |                                                  |                                                                                                    |                                  | •                                       |                                        |                         |
|                                             | Applicant details                                |                                                                                                    |                                  |                                         |                                        |                         |
|                                             | Last name                                        | Test                                                                                                    |                                  | Degree proc                             | gramme                                 |                         |
|                                             | First name                                       | Anne                                                                                                    |                                  | Host                                    | country AUSTRIA                        |                         |
|                                             | Date of Birth (dd.mm.vvvv)                       | 10.10.2000                                                                                                    |                                  | Receiving in                            | stitution WIEN38 - University of Appli | ied Sciences BFI Vienna |
|                                             | Country of home institution                      | GERMANY                                                                                                    |                                  | Duration of st                          | tay from 10.02.2020                    |                         |
|                                             | Home institution                                 | MUNCHEN06 - Hochschule für a<br>München                                                                                                    | ngewandte Wissenschaften         | Duration of                             | f stay to 04.07.2020                   |                         |
|                                             | Necessary steps                                  | Done                                                                                                    | Done on                          | Done by D                               | irect access via following link        | 3 / 25                  |
|                                             | All uploaded documents                           | Image: A start and a start a start |                                  | 1                                       | view all uploaded documents            |                         |
|                                             | Before the mobility - Registration               | and completion of personal                                                                                                    | data                             |                                         |                                        | 2 / 5                   |
|                                             | Online-Nominierung (Partnerins                   | titution)                                                                                                    |                                  |                                         |                                        |                         |
|                                             | Confirmation E-Mail Online-App<br>Coordinator)   | lication (Mobility 🔽                                                                                                    | 08.10.2019                       | Automatically generated                 |                                        |                         |
|                                             | Online Registration (Student)                    |                                                                                                    | 08.10.2019                       | Anne Test                               |                                        |                         |
|                                             | <ul> <li>Online Application (Student)</li> </ul> |                                                                                                    |                                  | <u> </u>                                | Display/Edit Application Data          |                         |
|                                             | Personal Data completed (Stud                    | ent)                                                                                                    |                                  |                                         |                                        |                         |
|                                             | Before the mobility - upload your                | documents                                                                                                    |                                  |                                         |                                        | 0 / 7                   |
|                                             | Before the mobility - Course selection           | ction and learning agreemen                                                                                                    | t                                |                                         |                                        | 0 / 5                   |
|                                             |                                                  |                                                                                                    |                                  |                                         |                                        |                         |

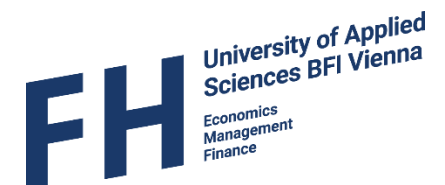

- Edit application Display My Application Data Cancel Forward to update My Settings
   Download documents roung your application. If you want to change or complete your application data please click on the the button 'Forward to update' at the bottom of this page Data concerning the application Type of applicant Incomings Outgoings Type of person Students Teachers Exchange Programme Erasmus+ SMS (study abroad) Studienjahr 2019/2020 Semester Summer Sem. 2020 ECTS (European Credit Transfer System) Ves No Double Degree Ves No onal data of applica Last name Test First name Anne E-Mail-Address anne.schitter@fh-vie.ac.at Date of Birth (dd.mm.yyyy) 10.10.2000 Zip Code of Place of Birl Place of Birth Country of Birth <--- Please select --> V Gender Omale Ofemale Nationality <-- Please select --> Inter-sex Trans Communication language <--- Please select --> ct person in case of a Last name First nam Phone numbe E-Mail-Address Relationship Data concerning the current study
- You have to click on "Forward to update" (top or bottom of page) to start entering your data.

• When you click on the question mark next to a field, you will find additional information that clarifies what kind of data should be entered.

| E-Mail-Address | * ?      |
|----------------|----------|
|                | $\smile$ |

• The fields marked with an asterisk (\*) are mandatory and need to be filled in before your data can be saved. If you missed something and try to save your data (by clicking "Update") it will look like this:

| First name | First name must be filled in. | • |
|------------|-------------------------------|---|
|------------|-------------------------------|---|

- Some of the information has already been filled in for you. Please double check the information and correct it if necessary.
- When filling in the online application, please make sure that **the right exchange programme** has been selected. The following options are available:
  - Erasmus+ SMS (study abroad) = Students from European partner universities, and students from Non-European partner institutions receiving an Erasmus+ grant
  - Cooperation = Students from Non-European Partner Institutions
- The **academic year** in which you will study at UAS BFI Vienna and the **semester** will be preselected.

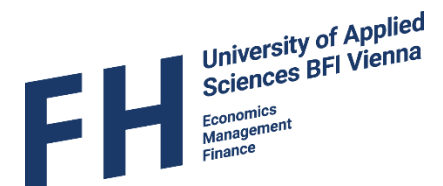

If you will be studying with us for <u>two semesters</u> please select the semester in which you will arrive. When entering the dates of your stay further below in the application form (p. 10), please enter the start date of the 1st semester and the end date of the 2nd semester.

- Indicate if your home institution uses the European Credit Transfer System (ECTS)
- Please indicate if you will participate in one of our **Double Degree Programmes**
- Students from Non-European partner institutions should indicate if they will receive an Ernst Mach grant for their stay (also select this if you have applied but not received an answer yet)

| Cancel Update                                                                                                    |                         |  |  |  |
|----------------------------------------------------------------------------------------------------|-------------------------|--|--|--|
| Here you can see all details regarding your application. If you want to change or complete your application data please click on the the button 'Forward to update' at the bottom of this page. |                         |  |  |  |
| Data concerning the application                                                                                                    |                         |  |  |  |
| Type of applicant                                                                                                    | Incomings     Outgoings |  |  |  |
| Type of person                                                                                                    | Students      Teachers  |  |  |  |
| Exchange Programme                                                                                                    | Cooperation 🗸 *         |  |  |  |
| Studienjahr                                                                                                    | 2019/2020 🗸 *           |  |  |  |
| Semester                                                                                                    | Summer Sem. 2020 🗸 *    |  |  |  |
| ECTS (European Credit Transfer System)                                                                                                    | ○Yes ●No *              |  |  |  |
| Double Degree                                                                                                    | ○Yes ●No *              |  |  |  |
| Ernst Mach                                                                                                    | ○Yes ○ No *             |  |  |  |

- During the application you also have to provide information about your previous education.
  - O University Entrance Qualification = High school certificate / secondary school leaving certificate / Abitur/... → select "Other" unless you went to school in Austria and graduated there( "Matura")
  - Enter the date of your high school graduation (as stated on your certificate)
  - Select your current study level (Bachelor / Master)
  - If you are studying at Master level, you have to provide information about your Bachelor (undergraduate) degree
  - Enter the date of your graduation (as stated on your transcript/certificate)

| Data concerning university entrance qualification |                                                        |     |
|---------------------------------------------------|--------------------------------------------------------|-----|
| University entrance qualification                 | Other * ?                                              |     |
| Qualification obtained on                         | 17.03.2015 * 🕐 🛗 <u>Today</u>                          |     |
| Name of Secondary School                          | Test School                                            | * ? |
| Place                                             | Test town                                              | *   |
| Country                                           | GERMANY ×                                              |     |
|                                                   |                                                        |     |
| Study level                                       | OBachelorstudium I Masterstudium ODoktoratsstudium * ? |     |
| First university degree                           | Bachelor of Arts in International Management           | * ? |
| Qualification obtained on                         | 01.06.2018 * 🛗 <u>Today</u>                            |     |
| Place                                             | Stralsund                                              | *   |
| Country                                           | Germany                                                | *   |
| Name of University (Higher Education Institution) | University of Applied Sciences Stralsund               | *   |

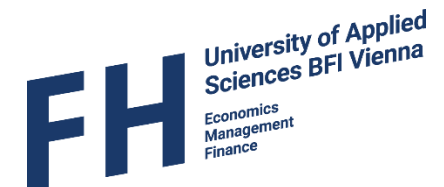

- You can access our data processing information by clicking on the provided link in the yellow box in the application form. It is important that you confirm that you have read it by ticking the box.
- Our Erasmus Student Network (ESN) supports incoming exchange students before and during their exchange. They provide information, offer advice and organize many activities throughout the semester. If you would like to receive information about their offers select "Yes" in this category.
- In addition to their general support, ESN also organizes a Buddy programme. You can sign up for the programme and you will be assigned a"buddy" (a local student from UAS BFI Vienna) who will be happy to assist you during your time in Vienna. This is a great opportunity to meet local students! If you want to participate, select "Yes".

| Information on Data Processing                                           |                                                                                                    |
|--------------------------------------------------------------------------|----------------------------------------------------------------------------------------------------|
| I confirm that I have read the INFORMATION ON DATA PROCESSING            | . ✓ *                                                                                                    |
|                                                                          | To read INFORMATION ON DATA PROCESSING click HERE                                                                            |
|                                                                          |                                                                                                    |
| I would like to receive information and support from ESN BFI Vienna      | ° ● Yes ○ No *                                                                                                    |
|                                                                          | *In order to receive infromation and support from our ESN section, the following information will be forwarded to ESN BFI    |
|                                                                          | Vienna:                                                                                                    |
|                                                                          | - First name                                                                                                    |
|                                                                          |                                                                                                    |
|                                                                          | - Home country                                                                                                    |
|                                                                          | - E-Mail address                                                                                                    |
|                                                                          | For more information about ESN click HERE                                                                                    |
|                                                                          | It is not an application requirement that you agree to the forwarding of your personal data* to ESN BFI Vienna, however it   |
|                                                                          | is necessary if you would like to receive e-mails and support from ESN.                                                      |
| I would like to participate in the Buddy Programme coordinated by ESN BE | T                                                                                                    |
| Vienna*                                                                  | ,  ● Yes ○ No *                                                                                                    |
|                                                                          | Let us know if you would like to participate in our Buddy Programme which is coordinated by ESN BFI Vienna.                  |
|                                                                          | *In order to enable your participation and find a suitable buddy, the following information will be forwarded to ESN BFI Vie |
|                                                                          | nna and your buddy:                                                                                                    |
|                                                                          | - First name                                                                                                    |
|                                                                          | - Last name                                                                                                    |
|                                                                          | - Home institution                                                                                                    |
|                                                                          | - Home country                                                                                                    |
|                                                                          | - Degree programme at UAS BFI Vienna                                                                                         |
|                                                                          | - E-Mail address                                                                                                    |
|                                                                          | - Spoken languages                                                                                                    |
|                                                                          | For more information about the buddy programme click HERE                                                                    |
|                                                                          | in is not an application requirement that you participate in the buddy programme and agree to the forwarding of your pers    |
|                                                                          | mme.                                                                                                    |

- You have to select a **degree programme** in which you will be enrolled at UAS BFI Vienna. Select the programme from which you will select most of your courses and/or that is most similar to the one you are studying at your home university. The "International Programme" offers courses but is no regular degree programme.
- This is also, where you can adjust the duration of your exchange period if you are staying for two semesters (only use the actual semester dates).

|   | Data concerning the planned study |                                                    |
|---|-----------------------------------|----------------------------------------------------|
| 1 | Host country                      | AUSTRIA                                            |
|   | Receiving institution             | WIEN38 - University of Applied Sciences BFI Vienna |
|   | Degree programme                  | < Please select>                                   |
|   | Duration of stay from             | 10.02.2020 * 🕐 🛗 <u>Today</u>                      |
| ł | Duration of stay to               | 04.07.2020 * ? 🛱 <u>Today</u>                      |

• When you have filled in all the information, save your changes by selecting "Update" at the bottom or top of the page

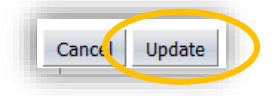

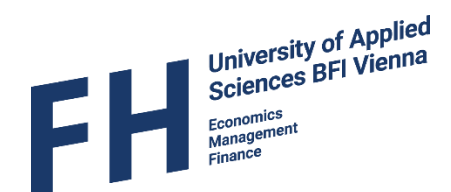

#### 2.2 Personal data

• To continue with the next steps, select "Show application work-flow" in the menu

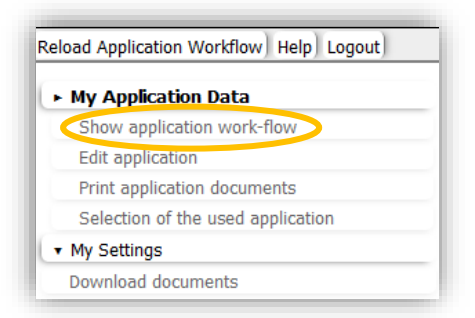

• To fill in the the personal data and your address details follow the link "Provide address information" in your work flow

| load Application Workflow Help Logout                                                                                                    |                                                |                             | Anr                                                                                                    | ie Test                 |                     |                       |                                        | Englisch                |
|----------------------------------------------------------------------------------------------------|------------------------------------------------|-----------------------------|----------------------------------------------------------------------------------------------------|-------------------------|---------------------|-----------------------|----------------------------------------|-------------------------|
|                                                                                                    | Show application work-flow                     |                             |                                                                                                    |                         |                     |                       |                                        |                         |
| <ul> <li>My Application Data</li> </ul>                                                                                                    | -                                              |                             |                                                                                                    |                         |                     |                       |                                        |                         |
| Show application work-flow In this overview all necessary steps of your application are shown in the correct order. You can also see which steps have already been completed including when and by whom. |                                                |                             |                                                                                                    |                         |                     |                       |                                        |                         |
| Edit application                                                                                                    |                                                |                             |                                                                                                    |                         |                     |                       |                                        |                         |
| Print application documents                                                                                                    | Applicant details                              |                             |                                                                                                    |                         |                     |                       |                                        |                         |
| Selection of the used application                                                                                                    | Last name                                      | Test                        |                                                                                                    |                         |                     | Degree programme      | European Economy and Busine            | ess Management (English |
| My Settings                                                                                                    | First name                                     | Anne                        |                                                                                                    |                         |                     | Host country          | Programme) (Bachelor - 1389<br>AUSTRIA | ) - 1389                |
| ownload documents                                                                                                    | Date of Birth (dd mm yaav)                     | 10 10 2000                  |                                                                                                    |                         |                     | Receiving institution | WIEN38 - University of Applier         | Sciences BEI Vienna     |
|                                                                                                    |                                                | CEDMANN/                    |                                                                                                    |                         |                     |                       | 10.02.2020                             | Sciences of Prening     |
|                                                                                                    | Country of nome institution                    | GERMANY                     |                                                                                                    |                         | L                   | ouration of stay from | 10.02.2020                             |                         |
|                                                                                                    | Home institution                               | MUNCHEN06 - Hoch<br>München | hschule für ang                                                                                                    | gewandte Wissenschaften |                     | Duration of stay to   | 04.07.2020                             |                         |
|                                                                                                    | + = Necessary steps                            |                             | Done                                                                                                    | Done on                 | Done by             | Direct acc            | ess via following link                 | 4 / 25                  |
|                                                                                                    | All uploaded documents                         |                             | <b>V</b>                                                                                                    |                         |                     | View all u            | ploaded documents                      |                         |
|                                                                                                    | Before the mobility - Registration             | and completion o            | of personal d                                                                                                    | ata                     |                     |                       |                                        | 3 / 5                   |
|                                                                                                    | Online-Nominierung (Partnerins                 | titution)                   |                                                                                                    |                         |                     |                       |                                        |                         |
|                                                                                                    | Confirmation E-Mail Online-App<br>Coordinator) | lication (Mobility          |                                                                                                    | 08.10.2019              | Automatically gener | rated                 |                                        |                         |
|                                                                                                    | Online Registration (Student)                  |                             | Image: A start and a start a start | 08.10.2019              | Anne Test           |                       |                                        |                         |
|                                                                                                    | Online Application (Student)                   |                             |                                                                                                    |                         |                     |                       | астранского ста                        |                         |
|                                                                                                    | Personal Data completed (Stude                 | ent)                        |                                                                                                    |                         | <                   | Provide a             | ddress information                     | >                       |
|                                                                                                    | Before the mobility - upload your              | documents                   |                                                                                                    |                         |                     |                       |                                        | 0/7                     |
|                                                                                                    | Before the mobility - Course select            | tion and learning           | agreement                                                                                                    |                         |                     |                       |                                        | 0/5                     |
|                                                                                                    | During the mobility                            |                             |                                                                                                    |                         |                     |                       |                                        | 0/3                     |
|                                                                                                    | outing the mobility                            |                             |                                                                                                    |                         |                     |                       |                                        | 075                     |

- Please double check that your first (given) name and last (family) name are not mixed up as this will lead to a faulty registration in our administrative system.
- You are asked to provide three addresses:
  - Permanent address details = address in home country that is your main permanent address
  - Current address details = address in home country at your place of study (can be the same as the permanent address and details can be copied)
  - Foreign address = address in Vienna (Of course if you don't know your address in Vienna yet, you can leave this part empty and fill it in later on)

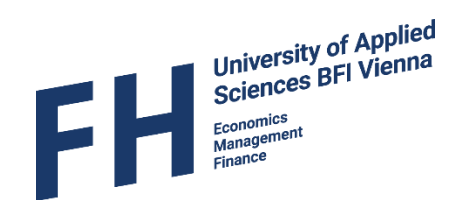

| Edit personal data                                       |                                           | Upda |
|----------------------------------------------------------|-------------------------------------------|------|
| Back to the application workflow Update personal details |                                           |      |
| Personal details                                         |                                           |      |
| Last name                                                | Test                                      |      |
| First name                                               | Anne                                      |      |
| First name (official)                                    |                                           |      |
| Academic title                                           |                                           |      |
| Gender                                                   | O Male   Female   Inter-sex   Transsexual |      |
| Date of birth                                            | 10.10.2000                                |      |
| E-mail address                                           | anne.schitter@fh-vie.ac.at                |      |
| Nationality                                              | GERMANY                                   |      |
| Second nationality                                       | < Please select>                          |      |
| Communication language                                   | English                                   |      |
| Social insurance number                                  |                                           |      |
| Permanent address details (e.g. address of parents)      |                                           |      |
| c/o                                                      |                                           |      |
| Street                                                   |                                           |      |
| P.O.Box                                                  |                                           |      |
| Additional address information                           |                                           |      |
| Country                                                  | < Please select>                          |      |
| Post code                                                |                                           |      |
| City                                                     |                                           |      |
| Telephone number                                         |                                           |      |
| Mobile phone number                                      |                                           |      |
| Sumant addusse datelle (at studu slass)                  |                                           |      |
| current address details (at study place)                 | Conv permanent address                    |      |
| a/a                                                      | Copy permanent address                    |      |
| 0                                                        |                                           |      |
| Street                                                   |                                           |      |
| P.U.BOX                                                  |                                           |      |
| Additional address information                           |                                           |      |
| Country                                                  | GERMANY                                   |      |
| Post code                                                |                                           |      |
| City                                                     |                                           |      |
| relephone number                                         |                                           |      |
| Mobile phone number                                      |                                           |      |
| Foreign address details                                  |                                           |      |
|                                                          | Copy permanent address                    |      |
| c/o                                                      |                                           |      |
| Street                                                   |                                           |      |

You can see that you have successfully completed your personal data, if instead of the red square next to the steps in your workflow, there are green check marks.

| load Application Workflow Help Logout    |           |                                                                           |                                 | Anne                                                                                                    | Test                          |                                |                    |                                   | Englisch            |    |
|------------------------------------------|-----------|---------------------------------------------------------------------------|---------------------------------|----------------------------------------------------------------------------------------------------|-------------------------------|--------------------------------|--------------------|-----------------------------------|---------------------|----|
| iouu Application Workhow ( help ) cogouc | Show ar   | anlication work-flow                                                      |                                 | Anne                                                                                                    | Test                          |                                |                    |                                   | Englisen            |    |
| <ul> <li>My Application Data</li> </ul>  | Show ap   | plication work now                                                        |                                 |                                                                                                    |                               |                                |                    |                                   |                     | -  |
| Show application work-flow               | In this o | verview all necessary steps of your                                       | application are sho             | own in the correct on                                                                                                    | der. You can also see which s | steps have already been comple | ted including when | and by whom.                      |                     |    |
| Edit application                         |           |                                                                           |                                 |                                                                                                    |                               | •                              |                    |                                   |                     |    |
| Print application documents              | Applic    | ant details                                                               |                                 |                                                                                                    |                               |                                |                    |                                   |                     |    |
| Selection of the used application        |           | Last name                                                                 | Test                            |                                                                                                    |                               | Dear                           | ee programme       | European Economy and Business     | Management (English | 'n |
| My Settings                              | - 1       | First name                                                                | Anne                            |                                                                                                    |                               |                                | Host country       | AUSTRIA                           | .389                |    |
| Download documents                       | _         | Date of Birth (dd.mm.yyyy)                                                | 10.10.2000                      |                                                                                                    |                               | Rece                           | ving institution   | WIEN38 - University of Applied Sc | iences BFI Vienna   |    |
|                                          |           | Country of home institution                                               | GERMANY                         |                                                                                                    |                               | Duratio                        | on of stav from    | 10.02.2020                        |                     |    |
|                                          |           | Home institution                                                          | MUNCHEN06 - Hor                 | hschule für angev                                                                                                    | wandte Wissenschaften         | Dur                            | ation of stay to   | 04 07 2020                        |                     |    |
|                                          |           | none motore                                                               | München                         | insertare rar unger                                                                                                    |                               | 04                             |                    | 0110712020                        |                     |    |
|                                          |           | Necessary steps                                                           |                                 | Done                                                                                                    | Done on                       | Done by                        | Direct acc         | ess via following link            | 5 / 25              | -  |
|                                          |           | All uploaded documents                                                    |                                 |                                                                                                    |                               |                                | View all           | uploaded documents                |                     |    |
|                                          | Bef       | ore the mobility - Registration                                           | and completion                  | of personal dat                                                                                                    | a                             |                                |                    |                                   | 4/5                 | Ē  |
|                                          | -         | Online-Nominierung (Partnerins                                            | titution)                       | •                                                                                                    |                               |                                |                    |                                   |                     | Ĩ  |
|                                          |           | Confirmation E-Mail Online-App                                            | lication (Mobility              |                                                                                                    | 08.10.2019                    | Automatically generated        |                    |                                   |                     |    |
|                                          |           | Coordinator)                                                              |                                 | _                                                                                                    |                               |                                |                    |                                   |                     |    |
|                                          |           | Online Registration (Circlani)                                            |                                 |                                                                                                    | 08.10.2019                    | Anne Test                      |                    |                                   |                     |    |
|                                          |           | Online Application (Student)                                              |                                 | <ul> <li>Image: A set of the set of the</li></ul> |                               |                                | Display/E          | dit Application Data              |                     |    |
|                                          |           | Personal Data completed (Stud                                             | ent)                            | <ul> <li></li> </ul>                                                                                                    | 02 20.2019                    | Mobility Incoming              | Provide a          | ddress information                |                     |    |
|                                          | Bef       | ore the movincy opinion ,                                                 |                                 |                                                                                                    |                               |                                |                    |                                   | 0 / 7               | _  |
|                                          |           | Photo for student ID uploaded                                             |                                 |                                                                                                    |                               |                                | Upload re          | ecent photo for your student ID   |                     |    |
|                                          |           | Scan of passport uploaded                                                 |                                 |                                                                                                    |                               |                                |                    |                                   |                     |    |
|                                          |           | Transcript of Records (home un                                            | niversity) uploaded             |                                                                                                    |                               |                                |                    |                                   |                     |    |
|                                          |           | German language statement up<br>students who want to take cour<br>German) | loaded (only for<br>ses held in |                                                                                                    |                               |                                |                    |                                   |                     |    |
|                                          |           | Proof of valid health insurance                                           | uploaded                        |                                                                                                    |                               |                                |                    |                                   |                     | _  |
|                                          |           | Application formally checked                                              |                                 | <u> </u>                                                                                                    |                               |                                |                    |                                   |                     |    |
|                                          |           | Letter of Acceptance                                                      |                                 | <u> </u>                                                                                                    |                               |                                |                    |                                   |                     | -  |
|                                          | E Rof     | ore the mobility - Course color                                           | ction and learning              | aroomont                                                                                                    |                               |                                |                    |                                   | 0/5                 |    |
|                                          | E Dur     | ing the mobility                                                          | coon and learning               | y agreement                                                                                                    |                               |                                |                    |                                   | 0/3                 | -  |
|                                          | E au      | ing the mobility                                                          |                                 |                                                                                                    |                               |                                |                    |                                   | 0/3                 | -  |

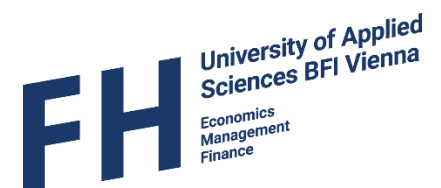

### Step 3 – Uploading your application documents

- You will have to upload the following documents onto mobility online:
  - Recent photo for your student ID (has to be in colour, passport-style)
  - Relevant pages of your passport / ID
  - Transcript of Records of all previous semesters & overview of the courses you are currently taking (which are not on you Transcript of Records yet) (in English or German; one file)
  - Proof of valid health insurance for Austria (in English or German; upload a copy of your European Health Insurance Card if you have one; it is NOT sufficient to upload a national health insurance card!)

If you want to take courses taught in German, you have to provide a

• German language proficiency statement min. B2 (not relevant for the "Austrian Language and Culture" courses or if you are a native German speaker)

Double Degree students have to upload the following additional documents:

- o Birth Certificate
- High School Certificate
- o Graduate Students: Bachelor's Certificate/Diploma
- To upload a document, just click on the link next to the relevant step.

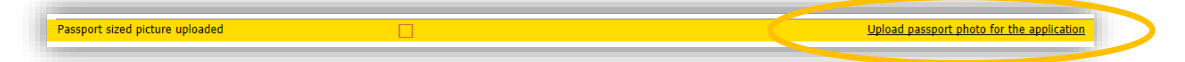

• You will be directed to the upload area, where you can choose your file (click on the landscape image to search for you file; photo also: drag and drop/ copy and paste).

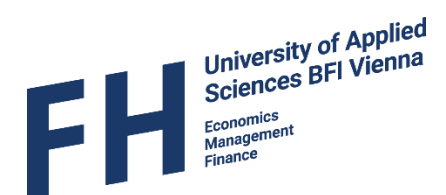

• Click "create" to upload your chosen file.

|                                                                                                    | Insert |
|----------------------------------------------------------------------------------------------------|--------|
| Cancel Create                                                                                                    |        |
| This picture will be automatically uploaded to the application form. It is furthermore used as picture for your student ID. Black and white picutures are prohibited. |        |
| Upload name Passport sized photo ?                                                                                                    |        |
| Owner     Test       File     Image here                                                                                                    |        |
| Cantel Create                                                                                                    |        |

Please be aware that some files have to be uploaded in a certain format and there is a restriction for the file sizes (usually max. 1 MB per file).

You have to upload all of the documents and only after you have uploaded one document, you can access the upload link for the next document.

| eload Application Workflow Help Logout |                                                                           |                                 | Ann                                                                                                    | e Test                          |                            |                        |                                                              | Enc                         | alisch |
|----------------------------------------|---------------------------------------------------------------------------|---------------------------------|----------------------------------------------------------------------------------------------------|---------------------------------|----------------------------|------------------------|--------------------------------------------------------------|-----------------------------|--------|
| , , , , , , , , , , , , , , , , , , ,  | Show application work-flow                                                |                                 |                                                                                                    |                                 |                            |                        |                                                              |                             |        |
| My Application Data                    |                                                                           |                                 |                                                                                                    |                                 |                            |                        |                                                              |                             |        |
| Show application work-flow             | In this overview all necessary steps of your                              | application are sho             | own in the correct of                                                                                                    | order. You can also see which s | Steps have already been co | mpleted including when | and by whom.                                                 |                             |        |
| Print application documents            |                                                                           |                                 |                                                                                                    |                                 |                            |                        |                                                              |                             |        |
| Selection of the used application      | Applicant details                                                         |                                 |                                                                                                    |                                 |                            |                        |                                                              |                             |        |
| My Settings                            | Last name                                                                 | Test                            |                                                                                                    |                                 | C.                         | legree programme       | European Economy and Busines<br>Programme) (Bachelor - 1389) | ss Management (Ei<br>- 1389 | nglish |
| Download documents                     | First name                                                                | Anne                            |                                                                                                    |                                 |                            | Host country           | AUSTRIA                                                      |                             |        |
|                                        | Date of Birth (dd.mm.yyyy)                                                | 10.10.2000                      |                                                                                                    |                                 | F                          | eceiving institution   | WIEN38 - University of Applied                               | Sciences BFI Vienr          | na     |
|                                        | Country of home institution                                               | GERMANY                         |                                                                                                    |                                 | Du                         | ration of stay from    | 10.02.2020                                                   |                             |        |
|                                        | Home institution                                                          | MUNCHEN06 - Hoc                 | hschule für ang                                                                                                    | ewandte Wissenschaften          |                            | Duration of stay to    | 04.07.2020                                                   |                             |        |
|                                        |                                                                           | Muliciteit                      |                                                                                                    |                                 |                            |                        |                                                              |                             |        |
|                                        | Necessary steps                                                           |                                 | Done                                                                                                    | Done on                         | Done by                    | Direct acc             | ess via tollowing link                                       | 6/2                         | 5      |
|                                        | All uploaded documents                                                    |                                 |                                                                                                    |                                 |                            | View all               | uploaded documents                                           |                             |        |
|                                        | Before the mobility - Registration                                        | and completion                  | of personal da                                                                                                    | ita                             |                            |                        |                                                              | 4 / 5                       |        |
|                                        | Online-Nominierung (Partnerins                                            | titution)                       | _                                                                                                    |                                 |                            |                        |                                                              |                             |        |
|                                        | Confirmation E-Mail Online-App<br>Coordinator)                            | lication (Mobility              |                                                                                                    | 08.10.2019                      | Automatically genera       | ted                    |                                                              |                             |        |
|                                        | Online Registration (Student)                                             |                                 | <ul> <li>Image: A set of the set of the</li></ul> | 08.10.2019                      | Anne Test                  |                        |                                                              |                             |        |
|                                        | Online Application (Student)                                              |                                 | <ul> <li>Image: A set of the set of the</li></ul> |                                 |                            | Display/E              | dit Application Data                                         |                             |        |
|                                        | Personal Data completed (Stud                                             | ent)                            | <ul> <li>Image: A set of the set of the</li></ul> | 08.10.2019                      | Mobility Incoming          | Provide a              | ddress information                                           |                             |        |
|                                        | Before the mobility - upload your                                         | documents                       |                                                                                                    |                                 |                            |                        |                                                              | 1/7                         | (      |
|                                        | Photo for student ID uploaded                                             |                                 | <ul> <li>Image: A set of the set of the</li></ul> | 21.10.2019                      | Anne Test                  | Upload re              | ecent photo for your student ID                              |                             |        |
|                                        | Scan of passport uploaded                                                 |                                 |                                                                                                    |                                 |                            | upload se              | can of your passport                                         |                             |        |
|                                        | Transcript of Records (home un                                            | niversity) uploaded             |                                                                                                    |                                 |                            |                        |                                                              |                             |        |
|                                        | German language statement up<br>students who want to take cour<br>German) | loaded (only for<br>ses held in |                                                                                                    |                                 |                            |                        |                                                              |                             |        |
|                                        | Proof of valid health insurance                                           | uploaded                        |                                                                                                    |                                 |                            |                        |                                                              |                             |        |
|                                        | Application formally checked                                              |                                 |                                                                                                    |                                 |                            |                        |                                                              |                             |        |
|                                        | Letter of Acceptance                                                      |                                 |                                                                                                    |                                 |                            |                        |                                                              |                             |        |
|                                        | Before the mobility - Course selection                                    | ction and learning              | g agreement                                                                                                    |                                 |                            |                        |                                                              | 0 / 5                       | ,      |
|                                        | During the mobility                                                       |                                 |                                                                                                    |                                 |                            |                        |                                                              | 0/3                         |        |
|                                        | At the end of the mobility                                                |                                 |                                                                                                    |                                 |                            |                        |                                                              |                             |        |

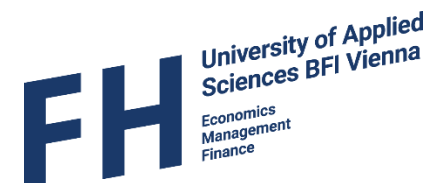

#### Step 4 – Download Letter of Acceptance

- After you have completed your personal data and provided all application documents we will formally check your application.
   Should we have any questions, we will send you an e-mail to the provided e-mail address.
- Once your application has been formally checked you will receive an e-mail and you will be able to download your Letter of Acceptance.

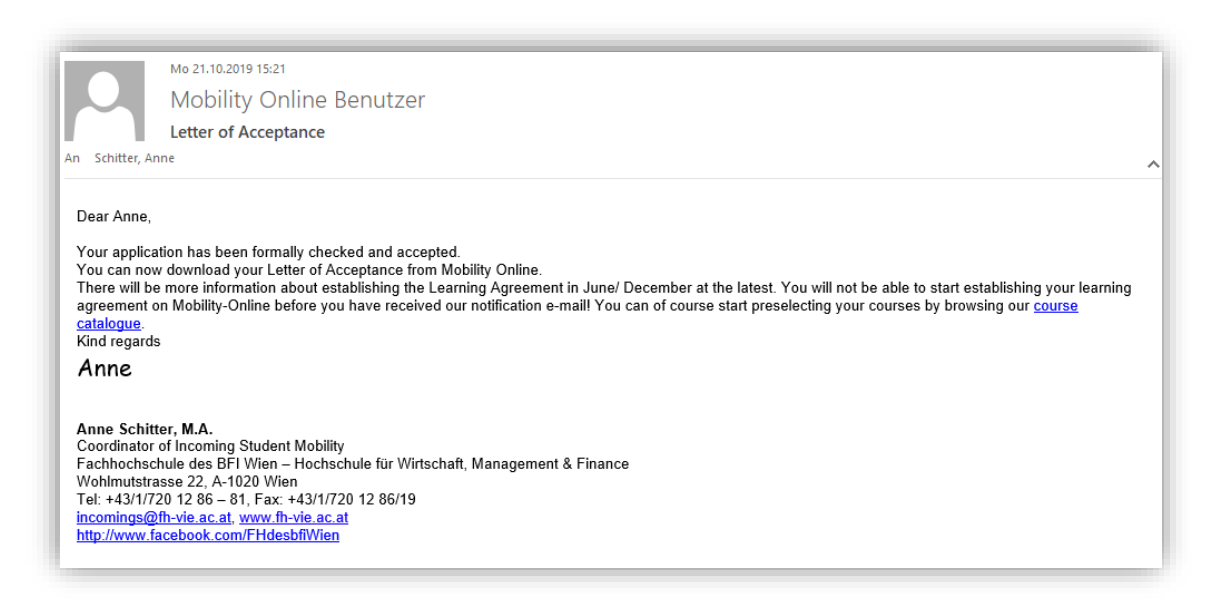

Please note that the formal check may take some time; however, you will receive feedback latest by 31<sup>st</sup> May (winter semester) / 30<sup>th</sup> November (summer semester).

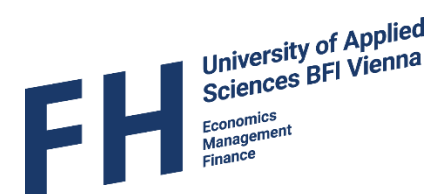

• Download the Letter of Acceptance by clicking on the link "Download letter of acceptance" in your workflow.

| University of Applied                   | Sciences bfi Vienna                                                         |                                |                                                                                                    |                                    |                          |                                              | MOBIL                                                                                     |                    |
|-----------------------------------------|-----------------------------------------------------------------------------|--------------------------------|----------------------------------------------------------------------------------------------------|------------------------------------|--------------------------|----------------------------------------------|-------------------------------------------------------------------------------------------|--------------------|
| Reload Application Workflow Help Logout |                                                                             |                                | Ar                                                                                                    | ne Test                            |                          |                                              |                                                                                           | Englisch *         |
| Att Application Date                    | Show application work-flow                                                  |                                |                                                                                                    |                                    |                          |                                              |                                                                                           |                    |
| Show application work-flow              | In this overview all necessary steps of your a                              | application are show           | <b>vn</b> in the corre                                                                                                    | ct order. You can also see which s | teps have already been o | completed including when                     | and by whom.                                                                              |                    |
| Print application documents             | A self-sect details                                                         |                                |                                                                                                    |                                    |                          |                                              |                                                                                           |                    |
| Selection of the used application       | Applicant details                                                           | Test                           |                                                                                                    |                                    |                          | Degree programme                             | European Economy and Rusiness M                                                           | anagement (English |
| <ul> <li>My Settings</li> </ul>         | Eisst name                                                                  | 4000                           |                                                                                                    |                                    |                          | Hest country                                 | Programme) (Bachelor - 1389) - 13                                                         | 89                 |
| Download documents                      | Date of Pirth (dd mm issee)                                                 | 10 10 2000                     |                                                                                                    |                                    |                          | Receiving institution                        | WIEN28 - University of Applied Scie                                                       | acco RELVionna     |
|                                         | Date of Birth (dd.mm.yvvv)                                                  | 10.10.2000                     |                                                                                                    |                                    |                          | Receiving insutution                         | WIEN38 - University of Applied Science                                                    | nces BF1 vienna    |
|                                         | Country of nome institution<br>Home institution                             | GERMANY<br>MUNCHEN06 - Hoch    | schule für a                                                                                                    | ngewandte Wissenschaften           | L                        | Duration of stay from<br>Duration of stay to | 04.07.2020                                                                                |                    |
|                                         |                                                                             | Munchen                        | )ene                                                                                                    | Dana an                            | Dana hu                  | Direct ace                                   | ere via fellevvie e liek                                                                  | 10/25              |
|                                         | All unleaded desuments                                                      | L                              | Jone                                                                                                    | Done on                            | Done by                  | Direct acc                                   | ess via following liftk                                                                   | 10 / 25            |
|                                         | All uploaded documents                                                      |                                | ⊻ .                                                                                                    |                                    |                          | view all t                                   | uploaded documents                                                                        |                    |
|                                         | Before the mobility - Registration                                          | and completion or              | t personal                                                                                                    | data                               |                          |                                              |                                                                                           | 4/5                |
|                                         | Confirmation E-Mail Online-Appli<br>Coordinator)                            | ication (Mobility              | •                                                                                                    | 08.10.2019                         | Automatically gener      | ated                                         |                                                                                           |                    |
|                                         | Online Registration (Student)                                               |                                | <b>V</b>                                                                                                    | 08.10.2019                         | Anne Test                |                                              |                                                                                           |                    |
|                                         | Online Application (Student)                                                |                                |                                                                                                    |                                    |                          | Display/E                                    | dit Application Data                                                                      |                    |
|                                         | Personal Data completed (Stude                                              | ent)                           |                                                                                                    | 08.10.2019                         | Mobility Incoming        | Provide a                                    | ddress information                                                                        |                    |
|                                         | Before the mobility - upload your                                           | documents                      |                                                                                                    |                                    |                          |                                              |                                                                                           | 5/7                |
|                                         | Photo for student ID uploaded                                               |                                | <b>~</b>                                                                                                    | 21.10.2019                         | Anne Test                | Upload re                                    | ecent photo for your student ID                                                           | ?                  |
|                                         | Scan of passport uploaded                                                   |                                | <b>~</b>                                                                                                    | 21.10.2019                         | Anne Test                | upload so                                    | an of your passport                                                                       | ?                  |
|                                         | Transcript of Records (home uni                                             | iversity) uploaded             | <b>~</b>                                                                                                    | 21.10.2019                         | Anne Test                | upload Ti                                    | ranscript of Records (home university                                                     | )                  |
|                                         | German language statement upl<br>students who want to take cours<br>German) | oaded (only for<br>ses held in |                                                                                                    |                                    |                          | upload G                                     | erman language statement                                                                  |                    |
|                                         | Proof of valid health insurance u                                           | ploaded                        | <ul> <li>Image: A set of the set of the</li></ul> | 21.10.2019                         | Anne Test                | upload pr                                    | roof of valid health insurance                                                            |                    |
|                                         | Application formally checked                                                |                                | <b>~</b>                                                                                                    | 21.10.2019                         | Mobility Incoming        |                                              |                                                                                           |                    |
|                                         | Letter of Acceptance                                                        |                                |                                                                                                    |                                    |                          | Download                                     | d letter of acceptance                                                                    |                    |
|                                         | Before the mobility - Course select                                         | tion and learning              | agreement                                                                                                    | t                                  |                          |                                              |                                                                                           | 0 / 5              |
|                                         | List of courses that will be accre<br>institution completed                 | dited at home                  |                                                                                                    |                                    |                          | Fill in the<br>your hom                      | courses you would normally complet<br>the university (that will be accredited a<br>pange) | e at<br>fter       |
|                                         | Selection of courses at UAS BFI                                             | Vienna completed               |                                                                                                    |                                    |                          | Select yo                                    | ur courses at UAS BFI Vienna                                                              |                    |
|                                         | Learning Agreement completed                                                | (Student)                      |                                                                                                    |                                    |                          |                                              |                                                                                           |                    |
|                                         | Learning Agreement approved a<br>institution and student                    | nd signed by home              |                                                                                                    |                                    |                          |                                              |                                                                                           |                    |
|                                         | Learning Agreement approved a<br>BFI Vienna                                 | nd signed by UAS               |                                                                                                    |                                    |                          |                                              |                                                                                           |                    |
|                                         | During the mobility                                                         |                                |                                                                                                    |                                    |                          |                                              |                                                                                           | 0/3                |
| <                                       | At the end of the mobility                                                  |                                |                                                                                                    |                                    |                          |                                              |                                                                                           | 0 / 4              |

Should you need a hard copy of the Letter of Acceptance for visa purposes etc., send an e-mail to <u>incomings@fh-vie.ac.at</u>.

You will receive information about Step 5 – Selection of courses and Step 6 – Preparing your learning agreement once the course selection is available.